# Soil statistics for GIS users

from South Australia's polygon-based soil landscape mapping and land use potential datasets

This document provides step-by-step instructions for calculating *spatial data statistics* from South Australia's **Soil and Land Attribute** and **Land Use Potential** spatial datasets. These datasets can be viewed on <u>NatureMaps</u> and downloaded from <u>Data.SA</u>. *Spatial data statistics* are a summary breakdown of the areas of different soil and land quality calculated within a particular study boundary.

It is important to follow these instructions when estimating and reporting the areas of different soil and land quality. We provide an illustrated example for calculating *spatial data statistics* using **ESRI ArcMap**, and exporting outputs to **Microsoft Excel**, for the *Flooding Susceptibility* mapping dataset.

#### Background

Soil mapping across southern SA has been undertaken using a system of map unit polygons to delineate landscape features, and linked data tables that record expert assessments for a range of soil and landscape attributes. This *Soil and Land Attribute* mapping has subsequently been used in rule-based models to estimate potential for various crops, pastures and native species, termed *Land Use Potential* models.

These datasets are structured in a way that balances the limitations of a relatively coarse scale of mapping (see box to right), while providing comprehensive information on a wide range of functionally important attributes. These data are ideally suited to identifying regional soil and land management issues and opportunities. They can provide farm property overviews, but are not suited to paddock or site-level assessments.

Each dataset contains one *Mapping Category* field plus multiple *Analysis Data* class fields. To create *spatial data statistics* from these datasets, it is necessary to use the *Analysis Data* classes.

Further information is available in the documents:

- Soil and land attribute data descriptions
- <u>Land use potential for agricultural crops in</u> <u>southern South Australia: Summary of</u> <u>assessment and mapping methodology</u>

# What are *Mapping Categories* and *Analysis Data* classes, and why are they used?

Regional-scale soil mapping is often not able to fully capture changes in soil properties across the landscape. However, variation in *Soil and Land Attributes* and *Land Use Potential* has been recorded, enabling detailed description of map units that can contain a mix of soil and land conditions.

Mapping Categories provide a summary or simplified description of map unit contents. They are individually tailored using predefined rules to highlight features of interest. However, sometimes up to 70% of map unit data can be undescribed. For example, the most common soil type may account for as little as 30% of a map unit.

Analysis Data classes reflect the detail through which the condition, severity or quality of Soil and Land Attributes and Land Use Potential has been assessed. Analysis Data records multiple and varied conditions within each map unit.

Importantly, descriptions of *Mapping Categories* and *Analysis Data* classes can be different.

The *Analysis Data* provides the 'point of truth' for calculating areas of different soil quality or condition.

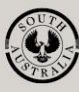

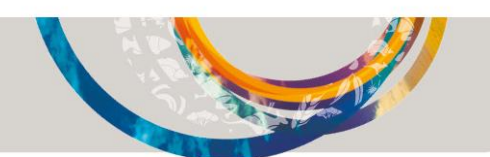

## 1. Getting started in ArcMap

Open ArcMap. Add the spatial data layers which you would like spatial data statistics created on.

In this example, a selection of *Hundreds* has been used as the study area. Spatial data statistics will be created on the *Soil and Land Attribute: Flooding Susceptibility* (named LANDSCAPE\_SALAD\_Flooding.shp if downloaded from <u>Data.SA</u>).

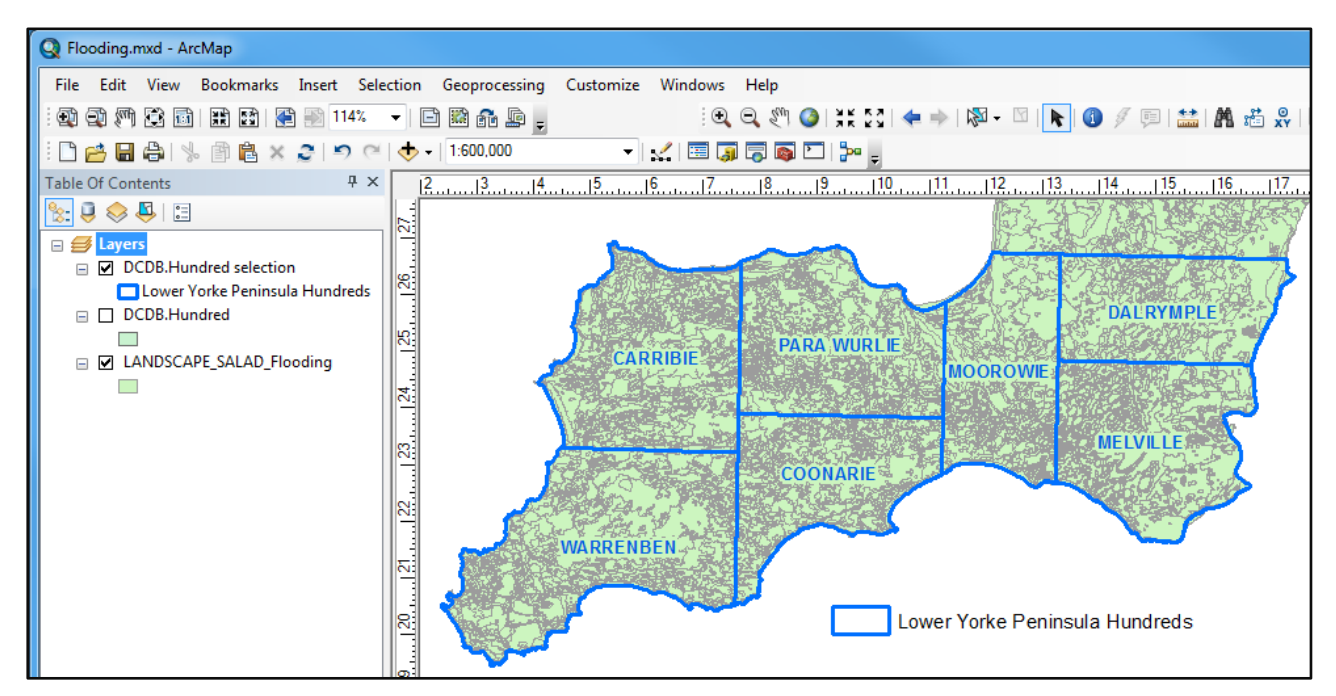

Open the LANDSCAPE\_SALAD\_Flooding attribute table to view the shapefile fields, including the *Flooding Susceptibility Analysis Data* classes:

- **F1:** percentage of map unit which is not susceptible to flooding
- **F2:** percentage of map unit which is susceptible to flooding
- **FX:** percentage of map unit which is not applicable (e.g. urban, reservoir, etc.)

Note that the row sums across all *Analysis Data* classes equals 100% for all *Soil Landscape Map Units*.

Note: there may be multiple polygons with the same Soil Landscape Map Unit (LANSLU) code. Polygons with the same LANSLU code have the same Flooding Susceptibility Analysis Data classes and the same Mapping Categories.

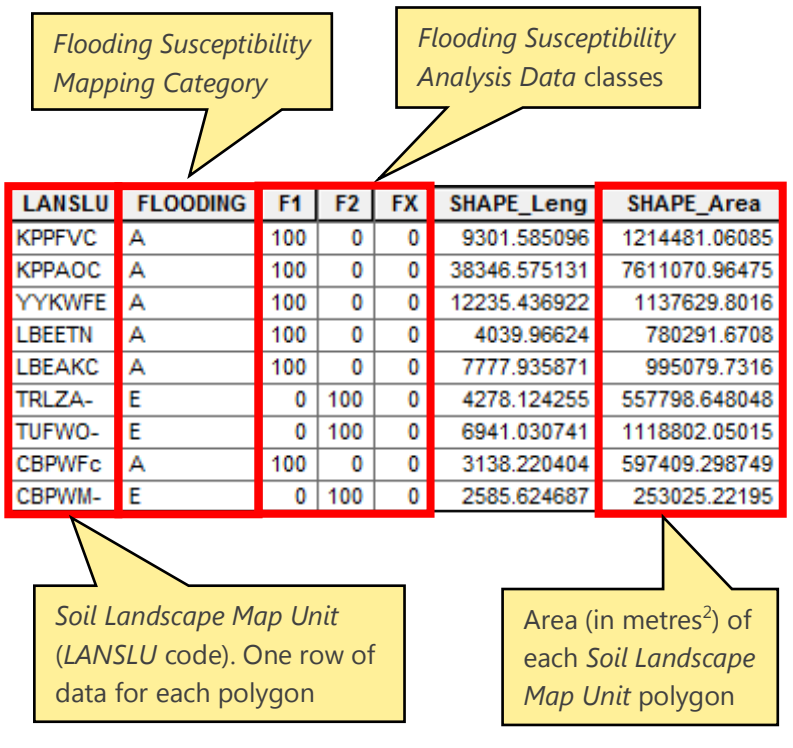

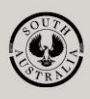

For more information, refer to <u>Soil and land attribute data descriptions</u> for descriptions of Soil and Land Attribute Analysis Data class and Mapping Category descriptions, e.g. Flooding Susceptibility:

|                         | Anal  | <i>ysis Data</i> class | Susceptibility to flooding                 |
|-------------------------|-------|------------------------|--------------------------------------------|
| Flooding Susceptibility | F1    |                        | Not susceptible                            |
| Analysis Data classes   | F2    |                        | Susceptible                                |
| and descriptions        | FX    |                        | Not applicable                             |
|                         |       |                        |                                            |
|                         | Мар   | ping Category          | Proportion of land susceptible to flooding |
|                         | А     |                        | Negligible                                 |
|                         | В     |                        | 1-10%                                      |
| Flooding Susceptibility | С     |                        | 10-30%                                     |
| Mapping Categories      | <br>D |                        | 30-60%                                     |
| and descriptions        | Е     |                        | More than 60%                              |
|                         | Х     |                        | Not applicable                             |

### 2. Intersect spatial datasets

Using the ArcMap "Intersect" tool, intersect the Hundreds dataset with the Flooding Susceptibility dataset. Save the Output Feature Class (e.g. named Hundreds\_Flooding) into a geodatabase (this will result in a "SHAPE\_Area" field being created).

An ArcGIS **geodatabase** is an alternate way to store GIS information in one large file, which can contain multiple point, polygon, and/or polyline layers. Using geodatabases is a more efficient way of organizing data compared to storing multiple shapefiles in multiple folders.

**Intersect** is an ArcMap tool which computes a geometric intersection of the input features. Features or portions of features which overlap in all layers and/or feature classes will be written to the output feature class.

| 5 | Inter  | sect      |           |        |             |          |        |           |   |
|---|--------|-----------|-----------|--------|-------------|----------|--------|-----------|---|
|   | Input  | Feature   | s         |        |             |          |        |           | * |
|   |        |           |           |        |             |          | -      | - 🖻       |   |
|   | Feat   | hures     |           |        |             |          | Pa     |           |   |
|   |        |           |           |        | _           |          | 1X411  |           |   |
|   | K      |           | Indred S  | AD Ela | 1<br>Inding |          |        | ×         |   |
|   | - L    | ANDSCA    | APE_SAL   |        | Jouing      |          |        |           |   |
|   |        |           |           |        |             |          |        |           |   |
|   |        |           |           |        |             |          |        |           |   |
|   |        |           |           |        |             |          |        |           |   |
|   |        |           |           |        |             |          |        |           |   |
|   |        |           |           | 1      | 11          |          |        |           |   |
|   | Outpu  | it Featu  | re Class  |        |             |          |        |           |   |
|   | C:\S   | oils/so   | ILS.gdb   | Hundr  | eds_Flo     | oding    |        | <b>2</b>  |   |
|   | JoinAt | ttributes | (option   | al)    |             |          |        |           |   |
|   | NO_    | FID       |           |        |             |          |        | -         |   |
|   | XY Tol | erance    | (optiona  | )      |             |          |        |           |   |
|   |        |           |           |        |             | Meters   |        | •         |   |
|   | Outpu  | it Type ( | (optional | )      |             |          |        |           |   |
|   | INPU   | л         |           |        |             |          |        | •         |   |
|   |        |           |           |        |             |          |        |           | Ŧ |
| ٠ |        |           |           |        | III         |          |        | •         |   |
|   | Oł     | <         | Car       | ncel   | Envi        | ronments | ] _ << | Hide Help |   |

**Note:** if you also require *spatial data statistics* broken up into areas which are vegetated and areas not vegetated, it is more appropriate to use the ArcMap "Union" tool instead of the "Intersect" tool.

**Scenario:** Say you are locating areas susceptible to wind erosion for land management purposes, and most areas of high wind erosion potential are already covered by native vegetation. In this case, you may choose to exclude vegetated areas from your calculations.

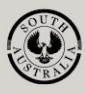

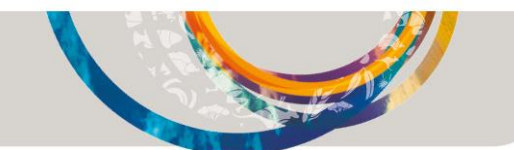

The output feature class, which contains all the fields of both the *Hundreds* and *Flooding Susceptibility* layers, has been clipped to the extent of the selection of *Hundreds* and *Flooding Susceptibility* datasets. Only overlapping areas are retained.

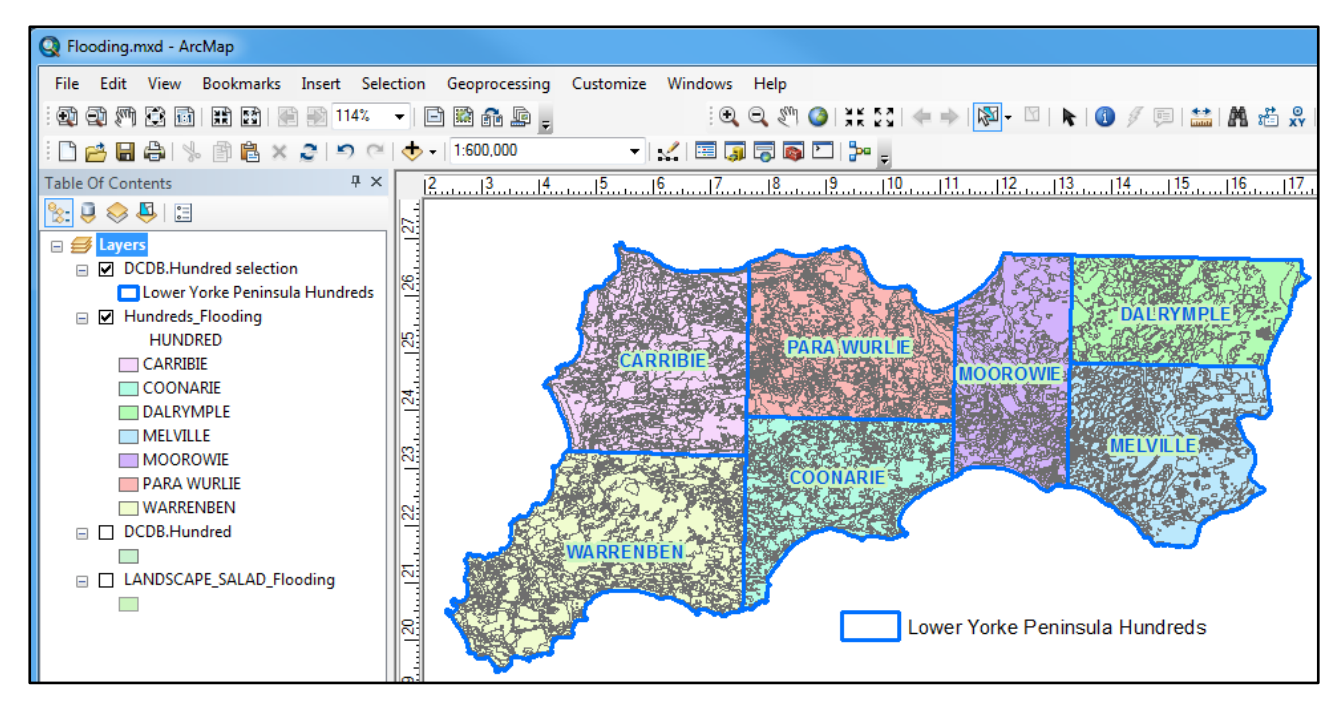

# 3. Frequency of study area fields

Using the ArcMap *Frequency* tool, create a frequency of the following *Frequency Fields*:

- HUNDRED (from the study area)
- LANSLU (Soil Landscape Map Unit)
- Flooding Susceptibility Analysis Data classes:
  - F1
  - F2
  - FX

Summary Field:

• **SHAPE\_Area** (creates a summary (sum) of numerical values).

Save the frequency file (e.g. *Hundreds\_Flooding\_Frq* table) into the geodatabase.

**Frequency** is an ArcMap tool which reads a table which contains a set of fields and creates a new table containing unique field values and the number of occurrences of each unique field value, and, when specified, sums the total values of *Summary Fields*.

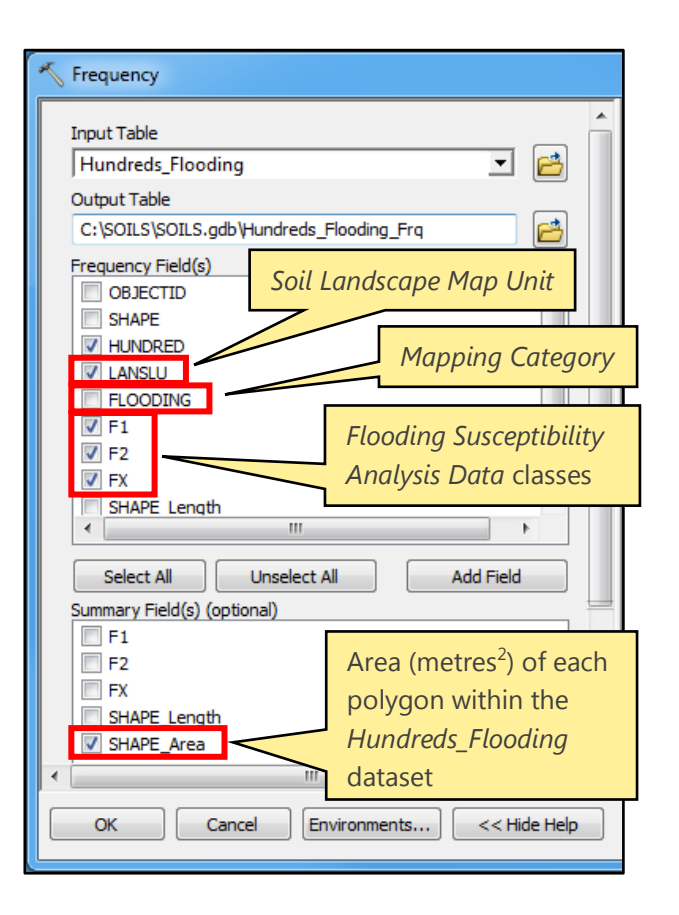

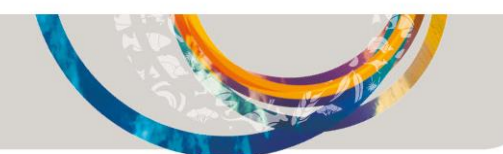

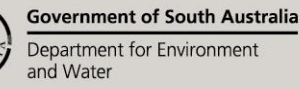

Open the *Hundreds\_Flooding\_Frq* table to view the fields:

| HUNDRED  | LANSLU  | F1  | F2  | FX | SHAPE_Area |
|----------|---------|-----|-----|----|------------|
| CARRIBIE | CBEYdg  | 100 | 0   | 0  | 1410624.53 |
| CARRIBIE | CCHYEI  | 100 | 0   | 0  | 2516263.35 |
| CARRIBIE | HWBWU-  | 0   | 100 | 0  | 913915.05  |
| CARRIBIE | CCHYal1 | 100 | 0   | 0  | 74286.12   |
| CARRIBIE | HWBWGE  | 100 | 0   | 0  | 1132463.94 |
| CARRIBIE | CBEYdLs | 100 | 0   | 0  | 1601364.37 |
| CARRIBIE | CCHYal1 | 100 | 0   | 0  | 3322249.63 |
| CARRIBIE | CBEYEUs | 100 | 0   | 0  | 5666946.94 |
| CARRIBIE | CBEYEU  | 100 | 0   | 0  | 1209223.53 |
| CARRIBIE | CBEYAB1 | 100 | 0   | 0  | 201669.85  |
| CARRIBIE | CBEYAO  | 100 | 0   | 0  | 543289.93  |
| CARRIBIE | CCHYdL  | 100 | 0   | 0  | 331596.57  |

Sum of areas (metres<sup>2</sup>) of each *Soil Landscape Map Unit* contained within each *Hundred* of the study area

**Note:** the output frequency table is a sum of the areas (in metres<sup>2</sup>) of all *Soil Landscape Map Units (LANSLU* code), with their unique *Flooding Susceptibility Analysis Data* class percentage values, within each *Hundred* of the study area

# 4. Calculate Analysis Data fields

Multiply the Analysis Data percent values by the area (metres<sup>2</sup>) of each Soil Landscape Map Unit (LANSLU) to calculate the total area of each Analysis Data class for each Soil Landscape Map Unit, for each Hundred:

- Open the *Hundreds\_Flooding\_Frq* table in ArcMap
- Select the "F1" column
- Right mouse click and select the "Field Calculator" option
- Calculate the entire column with:
   F1 = [F1] \* [SHAPE\_Area] / 100 (i.e. the area not susceptible to flooding for each map unit)

Repeat this process, selecting and calculating the remaining *Analysis Data* class columns, i.e.:

- **F2** = **[F2]** \* **[SHAPE\_Area]** / **100** (i.e. the area susceptible to flooding for each map unit)
- **FX** = **[FX]** \* **[SHAPE\_Area]** / **100** (i.e. the area not applicable for each map unit)

This will result in each *Analysis Data* class percent value being replaced / populated with areas in metres<sup>2</sup>.

HUNDRED LANSLU SHAPE\_Area F1 F2 FX CARRIBIE CBEMbYb 100 Sort Ascending CARRIBIE CBEMbYC 100 Sort Descending CARRIBIE CBEWAB 100 Advanced Sorting... CARRIBIE 70 CBEWGa CARRIBIE CBEWGc 100 Summarize... CARRIBIE CBEWGC 100 Statistics... CARRIBIE 100 CBEWGd Field Calculator... 100 CARRIBIE CBEWGD CARRIBIE CBEWGe 100 Calculate Geometry... CARRIBIE CBEWGE 100 Turn Field Off CARRIBIE CBEWGK 100 Freeze/Unfreeze Column CARRIBIE CBEWGT 100 **Delete Field** × Properties...

> **Note:** to convert area units from metres<sup>2</sup> further divide each *Analysis Data* class column by:

- 10,000 (or 10<sup>4</sup>) to calculate hectares
- 1,000,000 (or 10<sup>6</sup>) to calculate km<sup>2</sup>

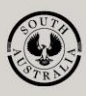

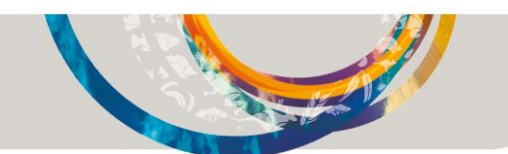

# 5. Sum total areas for study area

Once you have calculated each *Analysis Data* class field from a percent value to an area value, create a frequency of the *Hundreds\_Flooding\_Frq* table to sum the total area of each *Flooding Susceptibility Analysis Data* class for each *HUNDRED* of the study area into a new table e.g. *Hundreds\_Flooding\_Frq2*.

Using the ArcMap *Frequency* tool, create a frequency of the following *Frequency Field* (study area):

#### HUNDRED

And the *Flooding Susceptibility Analysis Data* classes and area as the *Summary Fields* (sums of the previously created frequency file)

- F1
- F2
- FX
- SHAPE\_Area

| N Frequency                                                                     |   |
|---------------------------------------------------------------------------------|---|
| Input Table                                                                     | Â |
| Hundreds_Flooding_Frq 🗾 🖻                                                       |   |
| Output Table                                                                    |   |
| C:\SOILS\SOILS.gdb\Hundreds_Flooding_Frq2                                       |   |
| Frequency Field(s)  OBJECTID FREQUENCY HUNDRED LANSLU F1 F2 FX SHAPE_Area       | Ш |
| Select All Unselect All Add Field                                               |   |
| Summary Field(s) (optional)  FREQUENCY  F1  F2  FX  Summary Field(s) (optional) |   |
| SHAPE_Area                                                                      | Ŧ |
| 1 < H                                                                           |   |
| OK Cancel Environments << Hide Help                                             |   |

### 6. Export table to Microsoft Excel

The resultant frequency table can be converted to a Microsoft Excel table using the ArcToolbox "*Table to Excel*" conversion tool.

The subsequent Microsoft Excel table is a frequency list of each HUNDRED in the study area, with the total area values (in metres<sup>2</sup>) of each *Flooding Susceptibility Analysis Data* class.

Edit the Microsoft Excel table to your requirements, by adding *Analysis Data* class descriptions to the table, or recalculating the metres<sup>2</sup> into hectares or kilometres<sup>2</sup> (see previous page).

**Note:** Do not display *Analysis Data* areas in decimal points. This gives the indication that the data is at a high resolution, which it is not. Note that it is preferable to display the data in either hectares or kilometres<sup>2</sup>.

Sum of F1, F2 and FX

### 7. Check the final table

It is important to check that an error has not been made with your calculations. As a check, sum the "F1", "F2" and "FX" values for the study area. These must add up to the sum of *SHAPE\_Area* for the study area, or an error has been made in your calculations. The checking process can be undertaken in either ArcMap or Excel.

|             | F1       | F2       | FX       | Total    |
|-------------|----------|----------|----------|----------|
| HUNDKED     | Hectares | Hectares | Hectares | Hectares |
| CARRIBIE    | 34,812   | 1,092    | 0        | 35,904   |
| COONARIE    | 25,987   | 637      | 23       | 26,647   |
| DALRYMPLE   | 23,557   | 1,732    | 100      | 25,390   |
| MELVILLE    | 28,240   | 3,304    | 83       | 31,627   |
| MOOROWIE    | 23,033   | 3,344    | 0        | 26,376   |
| PARA WURLIE | 32,344   | 1,004    | 0        | 33,348   |
| WARRENBEN   | 40,858   | 3,418    | 0        | 44,276   |

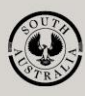

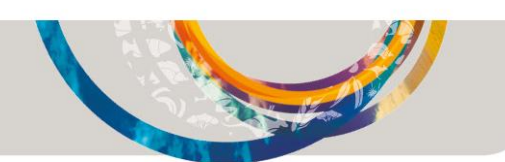

### 8. Further information

#### **Soil and Land Attributes:**

Refer to the Soil and land attribute data descriptions information sheet for:

- fact sheet links
- state map links
- spatial data download links
- metadata links
- Mapping Data classes and descriptions
- Analysis Data class descriptions, which can be appended to the spatial data statistics Microsoft Excel table

#### Land Use Potential:

Refer to the <u>Land use potential for agricultural crops in southern South</u> <u>Australia: Summary of assessment and mapping methodology</u> technical note for:

- state map links
- spatial data download links
- metadata link
- descriptions of Land Use Potential Analysis Data classes (below)

**Note:** Land Use Potential spatial data statistics can be created using the same process outlined here, but instead use Analysis Data Classes, as listed in the following table.

| Analysis<br>Data class    | Land Use<br>Potential                                                                | General definitions of Land Use Potential classes                                         |
|---------------------------|--------------------------------------------------------------------------------------|-------------------------------------------------------------------------------------------|
| Class 1 High              |                                                                                      | Proportion of land with high productive potential and requiring no more than standard     |
|                           | ,                                                                                    | management practices to sustain productivity.                                             |
| Class 2                   | Moderately                                                                           | Proportion of land with moderately high productive potential and / or requiring specific, |
| high                      |                                                                                      | but widely accepted and used, management practices to sustain productivity.               |
| Class 3 Moderate          | Proportion of land with moderate productive potential and / or requiring specialized |                                                                                           |
|                           | management practices to sustain productivity.                                        |                                                                                           |
| Class 4 Moderately        |                                                                                      | Proportion of land with marginal productive potential and / or requiring very highly      |
| low                       | specialized management skills to sustain productivity.                               |                                                                                           |
| Class 5 Low               | Low                                                                                  | Proportion of land with low productive potential and /or permanent limitations which      |
|                           | LOW                                                                                  | effectively preclude its use (includes not applicable, no data)                           |
| Class X Not<br>applicable | Not                                                                                  | Not applicable areas, e.g. urban reservoirs                                               |
|                           | applicable                                                                           | Not applicable aleas, e.g. urban, reservoirs                                              |

#### **Other links**

- View data on <u>NatureMaps</u> ( $\rightarrow$  Soils)
- Read more about <u>soil attribute mapping</u>
- Read more about land use potential
- Contact <u>Mapland</u>

#### Download spatial data from Data.SA

- Soil and land attribute
- Land use potential

Download from Enviro Data SA:

- <u>Assessing Agricultural Lands</u> (Maschmedt 2002)
- Soils of Southern SA book Part 1 and Part 2

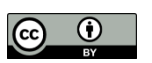

This work is licensed under the Creative Commons Attribution 4.0 International License.

To view a copy of this license, visit http://creativecommons.org/licenses/by/4.0/

© Crown in right of the State of South Australia, through the Department for Environment and Water 2019. Last updated February 2019.

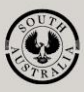

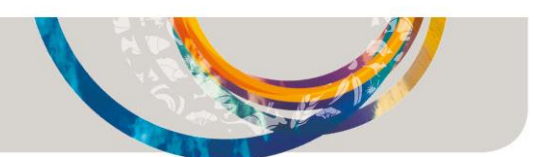